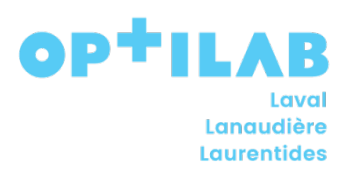

# **SÉJOUR SOFTWEB**

## **Usager Hospitalisé**

| 1-Vous devez sélectionner votre emplacement |                 |                                        |                                                                            |  |  |  |  |  |
|---------------------------------------------|-----------------|----------------------------------------|----------------------------------------------------------------------------|--|--|--|--|--|
|                                             | JAAHSA          | SERVICE D'ACCUEIL (JA460)              | 1755, BOUL. RENÉ-LAENNEC, RC-13, LAVAL, QC, H7<br>Téléphone: (450)668-1010 |  |  |  |  |  |
|                                             | JAAHSIAD        | SIAD SOINS INTENSIF A DOMICILE (JA460) | 800, RUE CHOMEDEY, LAVAL, QC, H7V 3X1<br>Téléphone: (514)863-2464          |  |  |  |  |  |
|                                             | JAAHSIC         | SOINS INTENS. ET CORO. (JA460)         | 1755, BOUL. RENÉ-LAENNEC, LAVAL, QC, H7M 3L9<br>Téléphone: (450)668-1010   |  |  |  |  |  |
|                                             | JAAHSIDEPMARIGO | SIDEP DU MARIGOT                       | 1351 BOUL DES LAURENTIDES, LAVAL, QC, H7M 2Y                               |  |  |  |  |  |
|                                             | JAAHSMICR       | MICROBIOLOGIE CSL LAVERIE (JA460)      | 1755, BOUL: RENÉ-LAENNEC, LAVAL, QC, H7M 3L9<br>Téléphone: (450)668-1010   |  |  |  |  |  |
|                                             | JAAHSNTH        | SNT HOTEL UNITE TRANSITOIRE (JA460)    | 2035, AUT. DES LAURENTIDES, LAVAL, QC, H7S 1Z6                             |  |  |  |  |  |
|                                             | JAAHSNTVM       | SNT DU VIEUX-MOULIN                    | 8528 boul Levesque Est, Laval, QC, H7A 1W6<br>Téléphone: (450)665-2447     |  |  |  |  |  |
|                                             | JAAHSOP         | SALLE D'OPERATION (JA460)              | 1755, BOUL. RENÉ-LAENNEC, LAVAL, QC, H7M 3L9<br>Téléphone: (450)668-1010   |  |  |  |  |  |

Exemple : SIC

2-Utilisez le # de dossier pour rechercher l'usager

3-Le séjour est inscrit, aucune action à faire.

## <u>NE PAS MODIFIER LE N° DE SÉJOUR mais toujours confirmer si c'est le bon séjour = date</u> <u>d'admission sur l'unité, unité, chambre du patient</u> (L'usager hospitalisé doit toujours avoir un séjour débutant par JAAHxxxxxx) et on conserve ce même séjour jusqu'au congé de votre unité.)

#### Si mauvais séjour inscrit : sélectionnez l'emplacement pour votre unité

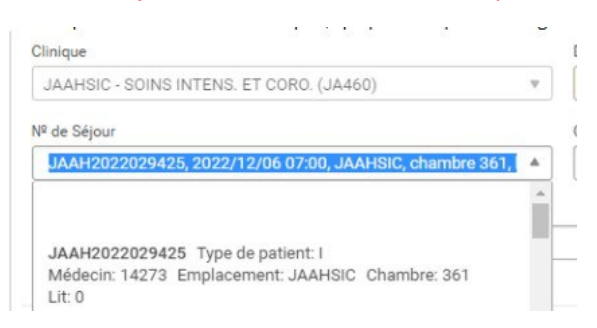

4-Faites votre requête

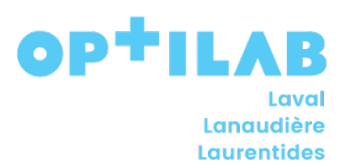

## Usager en Clinique Externe (Clinique Microbiologie, Clinique gastro, etc.)

1-Vous devez sélectionner votre emplacement

2-Utilisez la RAMQ (Carte d'assurance maladie et/ou carte d'hôpital) pour rechercher l'usager

3-Vous devez utiliser le menu déroulant et faire le choix suivant : (1 ou 2 selon le cas)

#### Choix #1 : USAGER NON HOSPITALISÉ

Sélectionnez l'emplacement vide ou celui de votre emplacement en date du jour pour votre unité.

| JAAH1030409021, 2022/09/23 14:50, JAAH                                                                          | HCARD           | * |
|----------------------------------------------------------------------------------------------------|-----------------|---|
|                                                                                                    | J.              |   |
| JAAH1030409021 Type de patient: O<br>Védecin: 12768 Emplacement: JAAHCARD<br>Date d'admission: 2022/09/23 14:50 | ) Chambre: Lit: |   |

#### Choix #2 : USAGER HOSPITALISÉ

### CONSERVEZ TOUJOURS LE SÉJOUR DE L'HOSPITALISATION

Utiliser le menu déroulant au besoin pour retrouver le séjour de l'hospitalisation.

| mindae                                                        |                                                            | 0.00 |
|---------------------------------------------------------------|------------------------------------------------------------|------|
| JAAHSIC - SOINS INTE                                          | ENS. ET CORO. (JA460)                                      | w.   |
| <sup>©</sup> de Séjour                                        |                                                            |      |
|                                                               |                                                            | _    |
| JAAH2022029425, 20                                            | 022/12/06 07:00, JAAHSIC, chambre 361                      | •    |
| JAAH2022029425, 20                                            | 022/12/06 07:00, JAAHSIC, chambre 361                      | A .  |
| JAAH2022029425, 20                                            | 022/12/06 07:00, JAAHSIC, chambre 361                      | 1 A  |
| JAAH2022029425, 20<br>JAAH2022029425 T)                       | 022/12/06 07:00, JAAHSIC, chambre 361<br>ype de patient: I | -    |
| JAAH2022029425, 20<br>JAAH2022029425 Ty<br>Médecin: 14273 Emp | ype de patient: I<br>placement: JAAHSIC, chambre 361       | Î    |

4-Faites votre requête.

N.B : Si vous avez plusieurs requêtes à faire, pour les requêtes suivantes le séjour se met automatiquement, vous n'avez donc pas à le modifier.

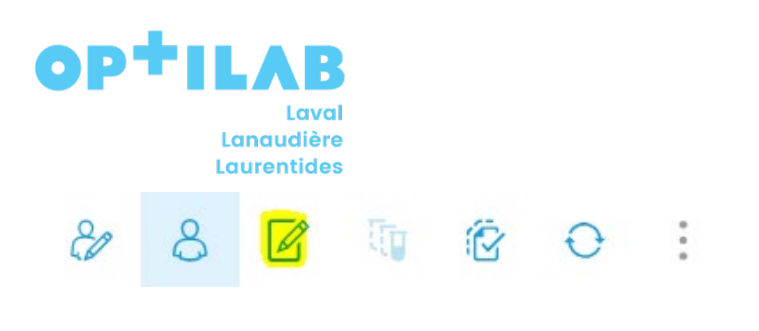

## Usager Centre de prélèvement ou Préleveurs privés :

1- Vous devez sélectionner votre Centre de collecte ou centre de prélèvement

Exemple :

| ÷ | JA460_CP002 | Centre prélèvement - CLSC de l'ouest-de-l'Île         | 4250, boulevard Dagenais Ouest, Laval, QC, H7R 1L4 |   |
|---|-------------|-------------------------------------------------------|----------------------------------------------------|---|
| + | JA460_CP003 | Centre prélèvement - CLSC de Sainte-Rose              | 280, boulevard Roi-du-Nord, Laval, QC, H7L 4L2     | > |
| • | JA460_CP004 | Centre prélèvement - CLSC des Mille-Îles              | 775, RUE MONTROSE, LAVAL, QC, H7E 3M3              |   |
|   |             |                                                       |                                                    |   |
| • | JA460_CC001 | Centre de collecte - France Dubois Prélèvements (460) | 5920, des Cardinaux, Laval, QC, H7L 5J5            |   |

2- Utilisez la RAMQ (Carte d'assurance maladie et/ou carte d'hôpital) pour rechercher l'usager

 $\left( + \right)$ 

3- L'emplacement pour le séjour est vide.

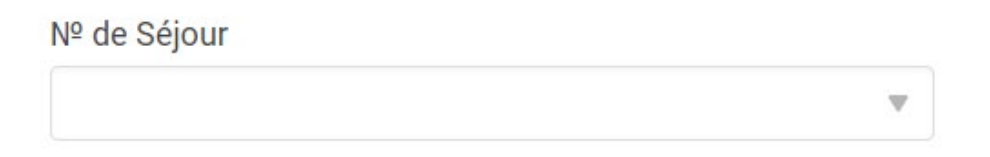

4- Faites votre requête